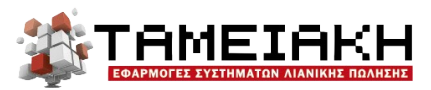

Φιλολάου 188, 11632 Αθήνα | Τηλ: 210 75 60 230 | Fax: 210 75 11 114 www.winpos.gr | email: tamiaki@tamiaki.gr | 🖪: tamiaki.gr 🖤: TamiakiEpe

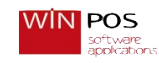

## Εγκατάσταση DocMPend για φορολογικούς μηχανισμούς RBS 101 NET

- 1) Κατεβάζουμε τα αρχεία από το Drivers Project η από το Google Drive της Ταμειακή Ε.Π.Ε. η από το FTP.
- 2) Αποσυμπιέζουμε τα αρχεία και ανοίγουμε τον φάκελο Visual C Runtimes
- Έαν χρειαστεί κάνουμε εγκατάσταση τα Visual C Rutimes ανάλογα με την έκδοση των Windows 32bit η 64bit σαν Administrator.
- Στην συνέχεια κάνουμε edit το DocMPend.ini ( δείτε την φωτογραφία)

- 5) Αφού βάλουμε όλα αυτά που μας ζητάει το DocMPend.ini τα αποθηκεύουμε και στην συνέχεια βάζουμε τον φάκελο στο δίσκο C
- 6) Τρέχουμε το CMD με δικαιώματα διαχειριστή CD/
- 7) C:\>CD
- 8) C:\ DocMPend > DocMPend.exe install
- 9) Μετά από λίγο στο CMD μας γράφει Service Successfully Install
- Τέλος ανοίγω τα services/υπηρεσίες των Windows και βρίσκω το DocMPend
- Το ξεκινάω και βάζω να ανοίγει μετά από επανεκκίνηση/ αυτόματα μόνο του